# Atualize o firmware em um switch Cisco Business 220 Series

# Objetivo

O firmware é o programa que controla a operação e a funcionalidade do switch. É a combinação de software e hardware que tem código de programa e dados armazenados nele para que o dispositivo funcione.

A atualização do firmware melhora o desempenho do dispositivo, o que pode fornecer segurança avançada, novos recursos e correções de bugs. Esse processo também é necessário se você encontrar o seguinte:

- Desconexão de rede frequente ou conexão intermitente usando o switch
- Conexão lenta

O objetivo deste documento é mostrar como atualizar o firmware no switch.

## Dispositivos aplicáveis | Versão do software

• Série CBS220 (Data Sheet) |2.0.0.17

# Atualizar firmware no switch

### Atualize o firmware

**Importante:** Antes de continuar, faça o download primeiro do firmware mais recente do switch a partir do link apropriado acima. Como alternativa, você pode seguir as etapas em <u>Como baixar e atualizar o firmware em qualquer dispositivo</u>. Se preferir usar a CLI (Command Line Interface, interface de linha de comando) para atualizar o firmware, <u>clique aqui</u>.

#### Passo 1

Faça login no utilitário baseado na Web do switch e escolha **Administration > File Management > Firmware Operations**.

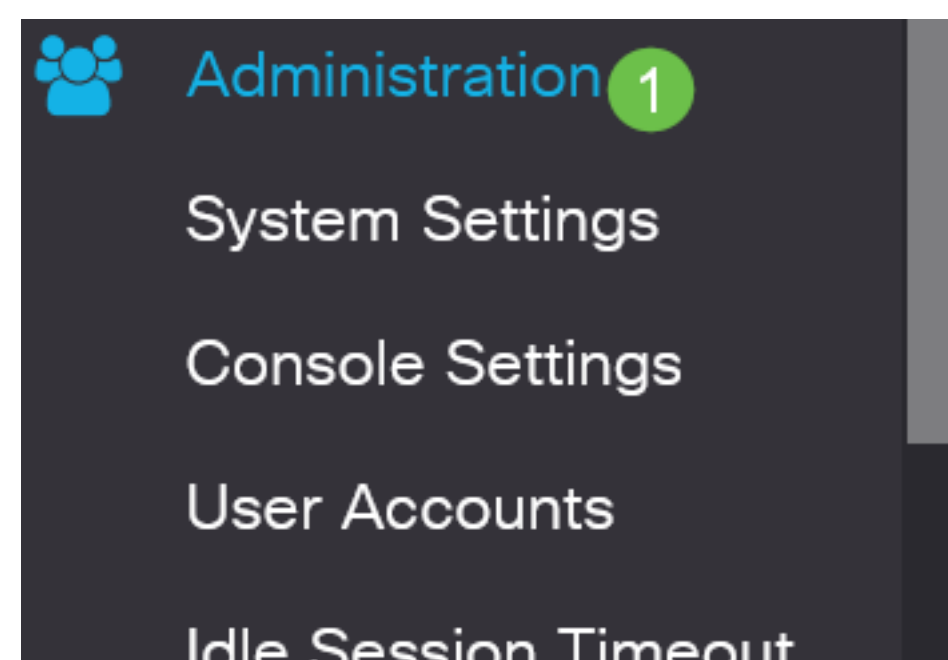

Na página Operações de firmware:

- Clique no botão de opção Update Firmware (Atualizar firmware) como o Operation Type (Tipo de operação).
- Clique no botão de opção HTTP/HTTPS como Método de cópia.
- Para o nome do arquivo, clique em **Procurar...** e localize o arquivo de firmware baixado anteriormente de seu computador.

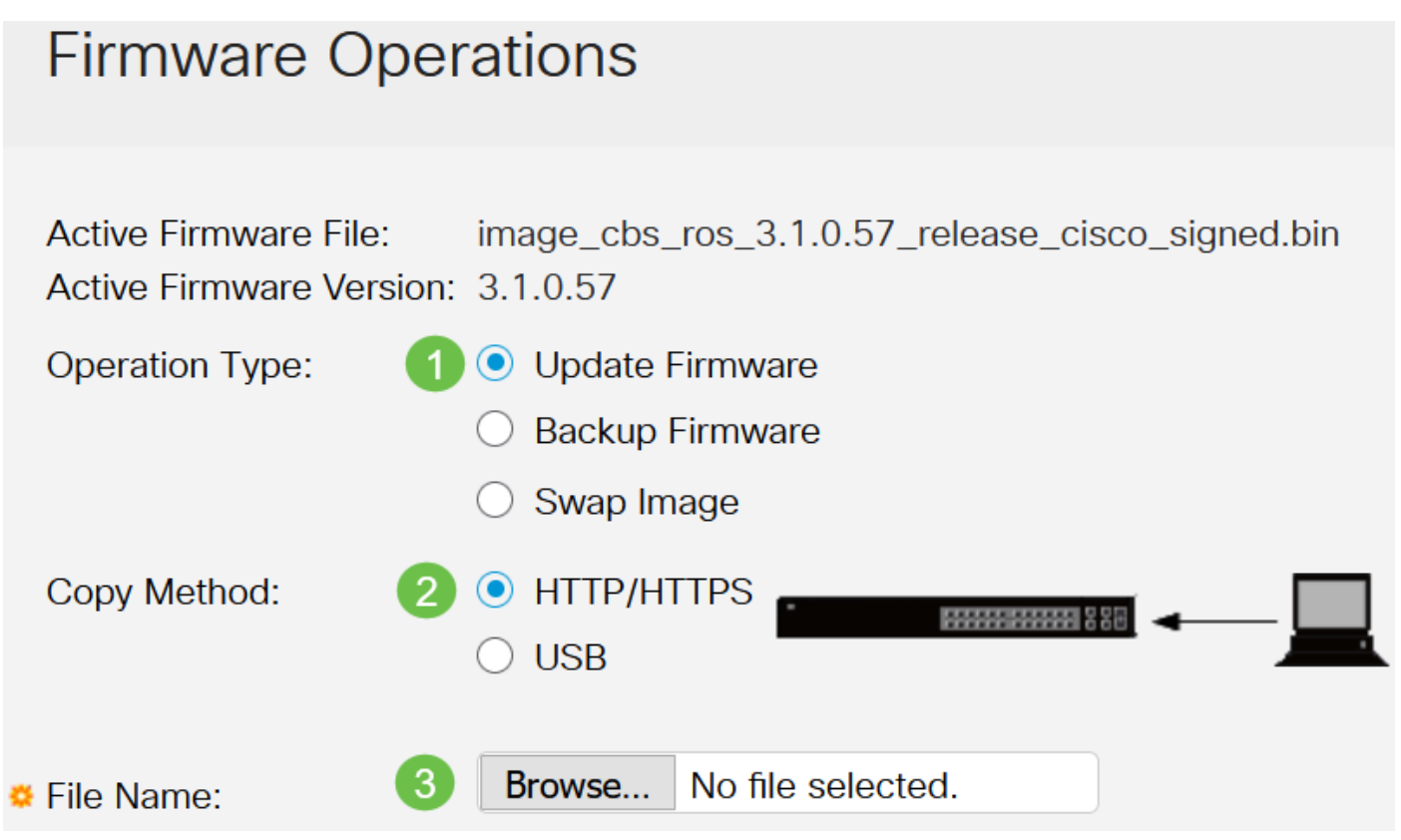

As opções do método de transferência variam de acordo com o modelo do seu switch. Para a série CBS250/CBS350, você pode escolher **USB** se quiser transferir firmware para o switch usando uma unidade flash USB. Nos switches da série CBS220, o método de transferência TFTP está disponível.

### Etapa 3

Escolha o arquivo e clique em Abrir.

| OneDrive         |                                               |                   |          | 10.570.100 |
|------------------|-----------------------------------------------|-------------------|----------|------------|
|                  | image_cbs250_ros_3.0.0.69_release_cisco_signe | 1/20/2021 3:55 PM | BIN File | 40,672 KB  |
| 🔹 🧢 This PC      |                                               |                   |          |            |
| > 🧊 3D Objects   |                                               |                   |          |            |
| > 📃 Desktop      |                                               |                   |          |            |
| > 🗎 Documents    |                                               |                   |          |            |
| > 🕂 Downloads    |                                               |                   |          |            |
| > 🁌 Music        |                                               |                   |          |            |
| > 📰 Pictures     |                                               |                   |          |            |
| > 📑 Videos       |                                               |                   |          |            |
| > 🔩 Windows (C:) |                                               |                   |          |            |
| Network          |                                               |                   |          |            |
|                  |                                               |                   |          |            |
|                  |                                               |                   |          |            |
|                  |                                               |                   |          |            |
|                  |                                               |                   |          |            |
|                  |                                               |                   |          |            |
|                  |                                               |                   |          |            |
|                  |                                               |                   |          |            |

Clique em Apply.

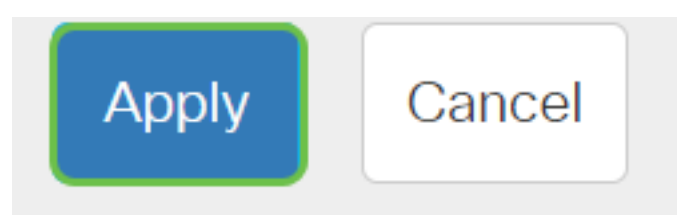

# **Reinicialize o Switch**

Para que a versão atualizada do firmware seja aplicada, o switch deve ser reinicializado.

Passo 1

Escolha Administration > Reboot.

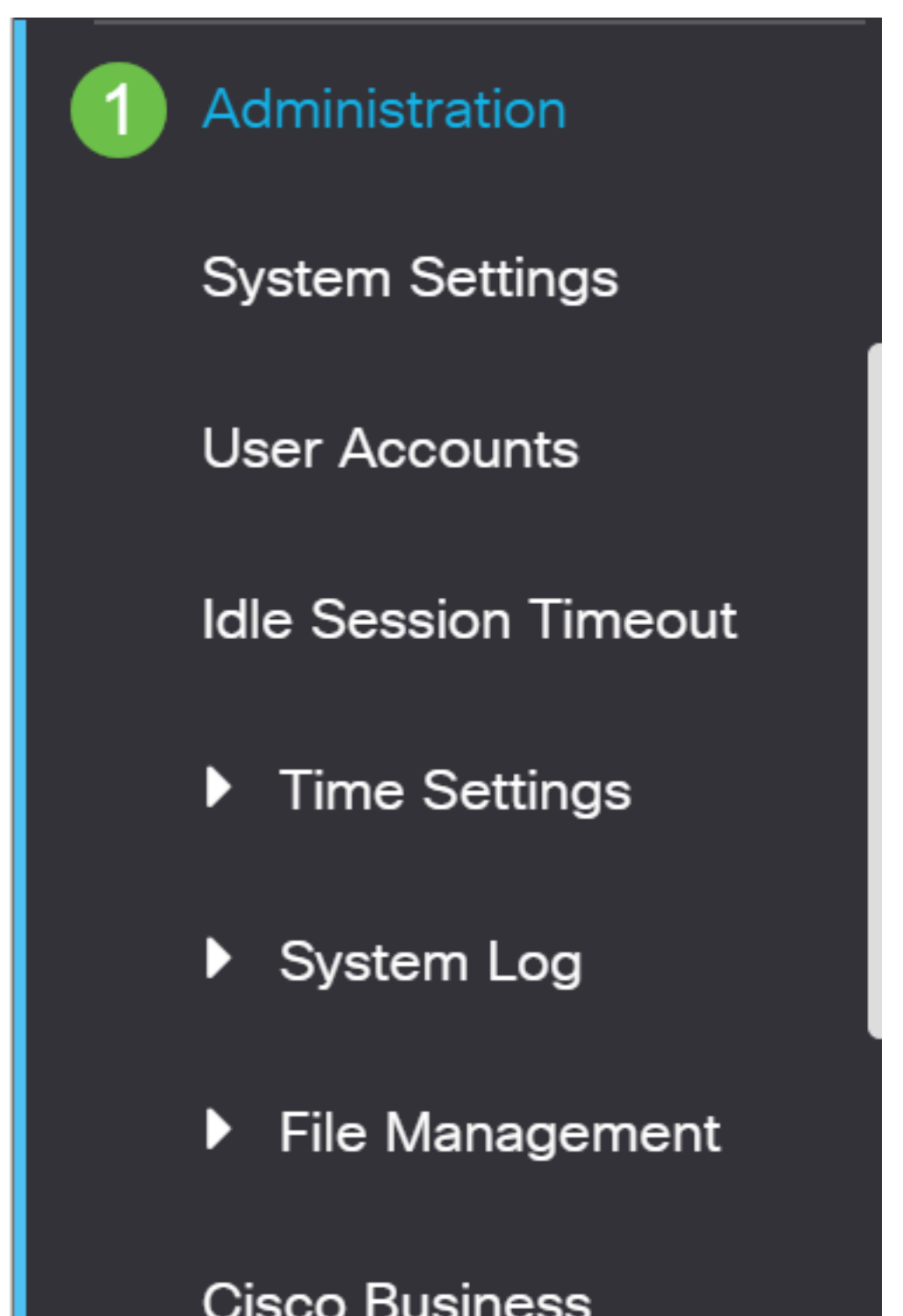

Nesta página, digite o seguinte:

- Verifique se o padrão de Imediato está selecionado.
- (Opcional) Marque as caixas de seleção Restore to Fatory Defaults ou Clear Startup Configuration File, se desejado. Com qualquer uma das opções escolhidas, o switch executa essencialmente uma redefinição padrão de fábrica, pois as configurações em execução e de inicialização serão excluídas na reinicialização.
- Clique em Reiniciar.

| Reboot                                                                                                    | 2 Reboot Can | cel Reboot Cancel |
|----------------------------------------------------------------------------------------------------|--------------|-------------------|
| To reboot the device, click the 'Reboot' button.  Reboot:  Immediate Date Jan D1 Time O O HH:MM In O Days O Hours O Minutes Restore to Factory Defaults |              |                   |
| Clear Startup Configuration File                                                                                                    |              |                   |

O switch será reinicializado. Esse processo pode levar alguns minutos.

A opção de reinicialização *imediata* só está disponível nos switches CBS250/CBS350 e não nos switches CBS220.

## Verifique o novo firmware

Para verificar se o novo firmware foi atualizado com êxito:

Passo 1

Escolha Administration > File Management > Firmware Operations.

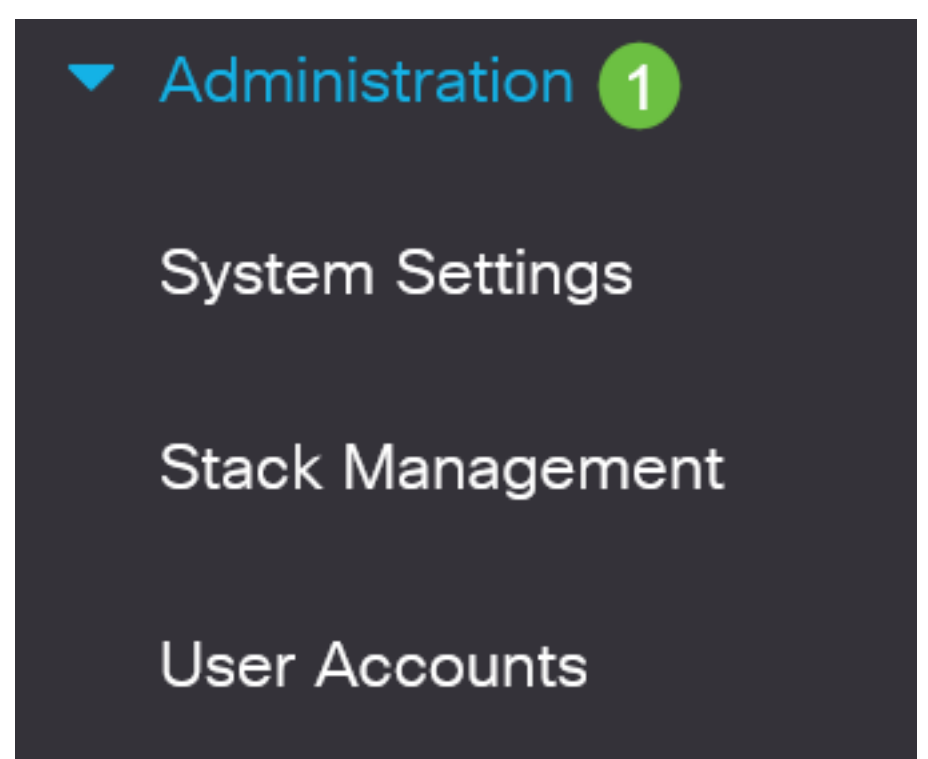

Verifique a área Versão do firmware ativo para verificar se o firmware atualizado foi carregado com êxito no switch.

# **Firmware Operations**

Active Firmware File: image\_cbs\_ros\_3.1.0.57\_release\_cisco\_signed.bin Active Firmware Version: 3.1.0.57

Bom trabalho! Agora você atualizou com êxito o firmware do seu switch Cisco Business.